## SPA525G/SPA525G2 IP電話的外圍裝置狀態

## 目標

本文檔展示了檢查SPA525G和SPA525G2 IP電話的外圍裝置狀態的過程。可以將話務台或 USB快閃記憶體驅動器等不同的外圍裝置連線到SPA525G/SPA525G2電話。外圍裝置狀態有 助於檢查裝置是否正確連線。

適用裝置

·SPA 525G · SPA 525G2

## 外圍裝置狀態。

步驟1.按電話上的Setup按鈕。出現「Information and Settings」選單。

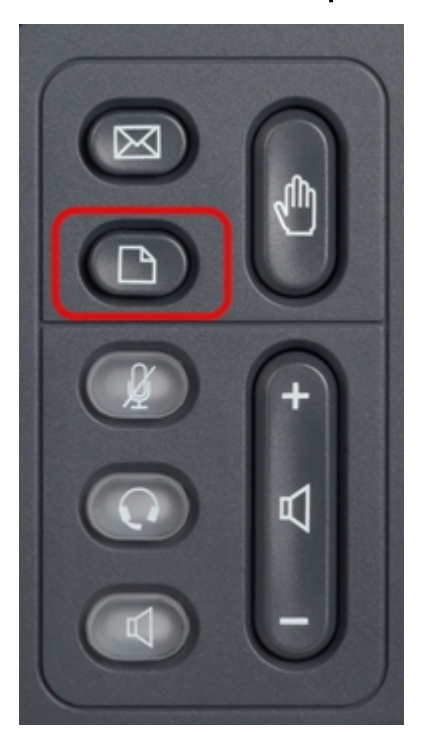

| 01/04/12 01:39p 👝 |                       | Angela Martin |  |
|-------------------|-----------------------|---------------|--|
| Info              | ormation and Settings |               |  |
| 1                 | Call History          |               |  |
| 2                 | Directories           |               |  |
| 3                 | Network Configuration |               |  |
| 4                 | User Preferences      |               |  |
| 5                 | Status                |               |  |
| 6                 | CME Services          | ×             |  |
|                   | LAB                   |               |  |
|                   | Select                | Exit          |  |

步驟2.使用導航鍵並向下滾動至「狀態」。按Select軟鍵。出現「Status」選單。

| 01/04/12 01:39p 📕<br>Status |                    | Angela Martin 📨 |  |
|-----------------------------|--------------------|-----------------|--|
|                             |                    |                 |  |
| 2                           | Network Status     |                 |  |
| 3                           | Peripheral Status  |                 |  |
| 4                           | Status Messages    |                 |  |
| 5                           | Network Statistics |                 |  |
| 6                           | VPN Status         | ×               |  |
|                             | LAB                |                 |  |
|                             | Select             | Back            |  |

步驟3.使用導航鍵並向下滾動至Peripheral Status。按**Select**軟鍵。出現*Peripheral Status*選單。

| 01/04/12 01:39p 🕂 | Angela Martin |      |
|-------------------|---------------|------|
| Peripheral Status |               |      |
| USB Drive         | Connected     |      |
| Att Cons 1        | Not Connected |      |
| Att Cons 2        | Not Connected |      |
|                   |               |      |
| LAB               |               |      |
| Refresh           |               | Back |

步驟4.對欄位的說明如下。

·USB驅動器 — 如果正確插入USB驅動器,將顯示已連線。如果未插入驅動器,則顯示未連 線。

· Att Cons 1 — 這是用於話務台1。話務台可以連線到SPA525G/SPA525G2,以獲得更好、 更多的呼叫處理管理支援。如果控制檯連線正確,則此命令顯示「已連線」,否則顯示「未 連線」。

·配置2 — 這是用於話務台2。如果控制檯連線正確,則此命令顯示「已連線」,否則顯示「 未連線」。

步驟5. Refresh軟鍵可按以重設連線。要返回上一狀態選單,請按Back軟鍵。